# **MyActiveHealth Portal**

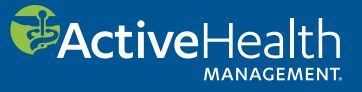

# How to register on MyActiveHealth.com/PEEHIP and start your progress toward your goals.

Registering on MyActiveHealth.com/PEEHIP is fast and simple. In just four easy steps, you will be on your way to better health.

## Step 1: Sign up.

Click on the Create an Account link.

| the starter in                                                                                                    |  |
|----------------------------------------------------------------------------------------------------|--|
| Español                                                                                                    |  |
| If an example Forget Other Name? Forget Other Name? Forget Pressword? Forget Retrieve User Name and Reset Pressword |  |
| Der't here an account yet? Registering is say and takes just a few minutes.                                         |  |
| an Account link.                                                                                                    |  |

### Step 2: Create your account.

1. Enter the information requested. Then click **Next**.

| Step 1 St                 | tep 2 Step 3 Step 4         |  |
|---------------------------|-----------------------------|--|
| *Required Field           |                             |  |
| *First Name<br>*Last Name |                             |  |
| lick on the               | (mm/dd/yyyy)                |  |
| lext button.              | Female                      |  |
|                           | Enter your 5 digit zin code |  |

2. Create your user name, password and secret question. Then click **Next**.

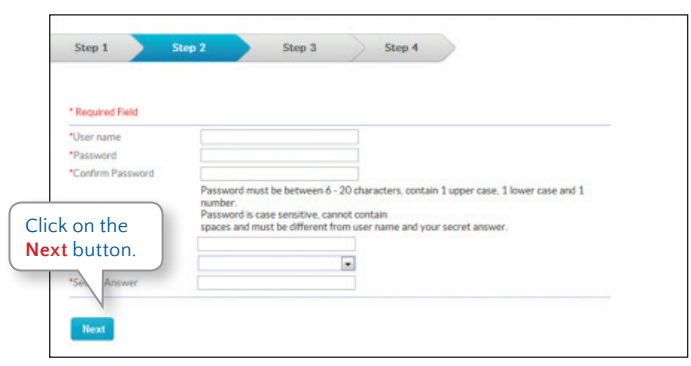

#### Step 3: Review your address.

Review your address. If you wish to provide an alternate address, feel free to type it in. Then click **Next**.

| Address            | Select Preferred                            |            |  |
|--------------------|---------------------------------------------|------------|--|
| Primary Address    | 8481 W UNION AVE<br>SACRAMENTO, CA<br>69867 |            |  |
| Alternate Address  |                                             |            |  |
| lick on the        |                                             |            |  |
| Z ade/Postal Code  | [please choose]<br>Enter your 5 digit       | t zip code |  |
| 20 poerPostar Coce | Enter your 5 digit                          | t op code  |  |

## Step 4: Accept the Terms and Conditions.

- 1. Read through the Terms and Conditions.
- 2. Check the I accept the terms & conditions box.
- 3. Click **Personalize My Website Now** to see your personal settings.

#### OR

4. Click **Go To My Home Page Now** to go directly to your home page.

| rase review and accept MyActiveHealth's term                                                                                                    | ns and conditions                                                                                                    |    |
|----------------------------------------------------------------------------------------------------|----------------------------------------------------------------------------------------------------|----|
| MyActiveHealth Terms and Conditions of                                                                                                    | of Use                                                                                                    | ÷. |
| MyActiveHealtham is a confidential and secure<br>to and organize their own health information. T<br>improving the quality of your medical care that<br>your health benefit plan and there is no separal                                | , internet-based service that allows health plan members to obtain access.<br>The website provides you with useful information about opportunities for<br>you can share with your doctor. The website is offered in connection with<br>to charge to you for this service.                                    |    |
|                                                                                                    |                                                                                                    |    |
| What Type of Information is Contained I<br>The website contains information about your h<br>providing your health benefits. This information<br>care providers. You can also add information to                                        | in MyActiveHealth?<br>ealth that your health plan collects and maintains in connection with<br>ne primarily consists of airms for reimbursement submitted by your health<br>the website about your own health conditions and medical treatment. We                                                           |    |
| What Type of Information is Contained I<br>The vebsite contains information about your h<br>providing your health benefits. This information<br>care providers. You can also add information to<br>* I accept the terms & conditions   | in MyActiveHealth?<br>waith that your health plan collects and maintains in connection with<br>optimulty consists of claims for reimbursement submitted by your health<br>the website about your own health conditions and medical treatment. We<br>Personalities Linker Personalities III                   | •  |
| What Type of Information is Contained i<br>The website contains information about your h<br>providing your health benefits. This information<br>care providers. You can also add information to<br>* I accept the terms & conditions   | in MyActiveItealth?<br>with that your health plan collects and maintains in connection with<br>neuranicy constants of dams for reimbursement submitted by your health<br>the website about your own health conditions and medical treatment. We<br>Personnitize Lister Personnitize II                       | -  |
| What Type of Information is Contained I<br>The velocite contains information about your h<br>providing your health benefits. This information<br>care providers. You can also add information to<br>a contained the terms & conditions | in MyActiveHealth?  adhthury your health plan collects and maintains in connection with premary consistent of dams for reimbursement submitted by your health the website about your own health conditions and medical treatment. We  Personalize Lainer  Planzonalize Later  Click on the Personalize Later | •  |

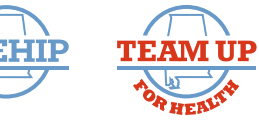

If you have any problems creating or using your account, you can call 1-855-294-6580 for help. © 2015 ActiveHealth Management, ActiveHealth and MyActiveHealth are registered or service marks of ActiveHealth Management, Inc.